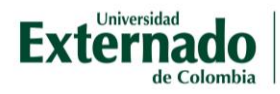

# Responder un cuestionario

Después de ingresar al aula virtual observará en eventos próximos el cuestionario con fecha y hora en el que estará disponible y fecha y hora en el que se cerrará:

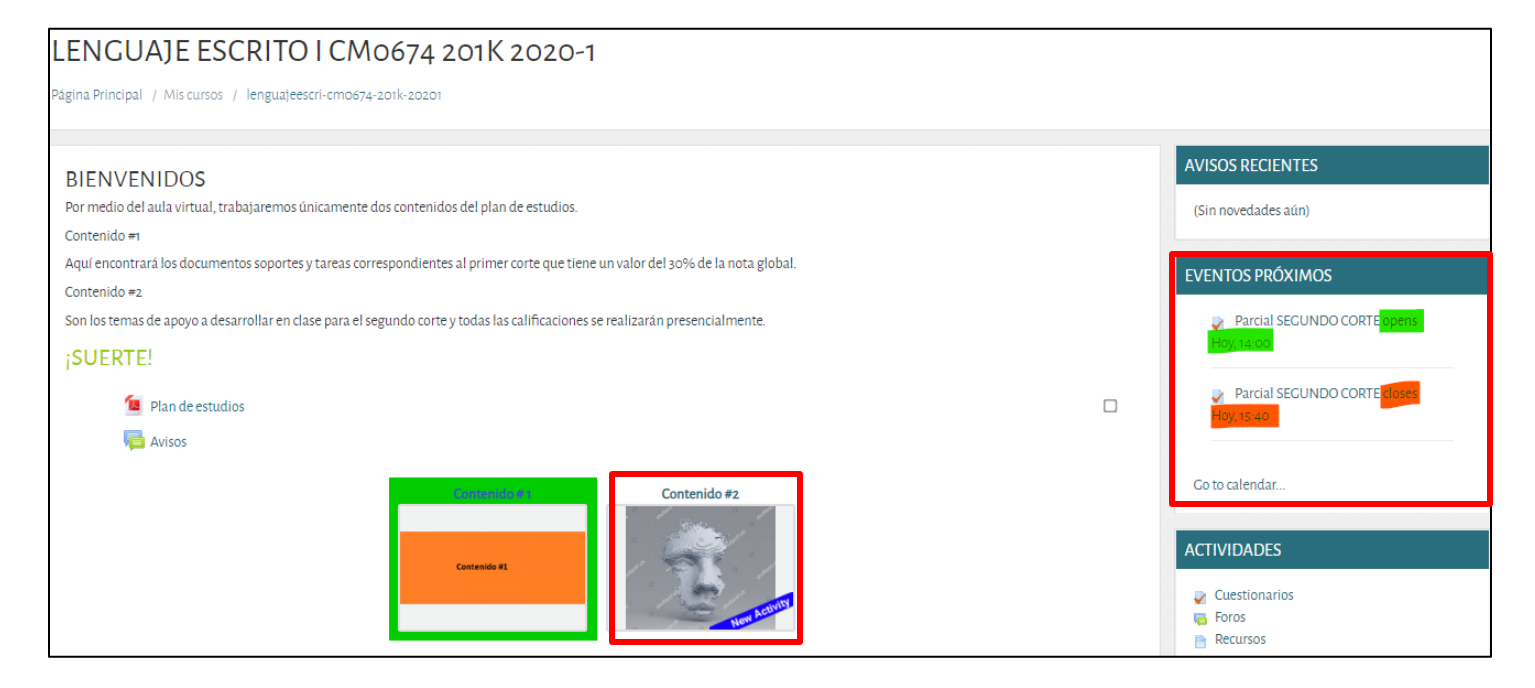

Además, en la imagen del Contenido #2 hay una banda azul que dice "*New activity*" que le informa que el docente ha realizado alguna nueva actividad en ese contenido.

Acceda al cuestionario y le informará en primer lugar las condiciones de presentación del examen configuradas por el docente:

| LENGUAJE ESCRITO I CM0674 201K 2020-1                                               |                                                                      |  |  |
|-------------------------------------------------------------------------------------|----------------------------------------------------------------------|--|--|
| Página Principal / Mis cursos / lenguajeescri-cmo674-201k-20201 / Contenido #2      | 2 / Parcial SEGUNDO CORTE                                            |  |  |
| PARCIAL SEGUNDO CORTE                                                               |                                                                      |  |  |
| Estimados estudiantes este examen será de selección múltiple, tienen 40 minutos par | a responder el examen y es de forma individual.                      |  |  |
|                                                                                     | Este cuestionario está abierto en viernes, 3 de abril de 2020, 14:00 |  |  |
|                                                                                     | Este cuestionario se cerrará el viernes, 3 de abril de 2020, 15:40   |  |  |
|                                                                                     | Límite de tiempo: 40 minutos                                         |  |  |
|                                                                                     | Método de calificación: Calificación más alta                        |  |  |
|                                                                                     | Intente resolver el cuestionario ahora                               |  |  |
| Argumentación de Caso de Estudio                                                    | Ira 🗢                                                                |  |  |

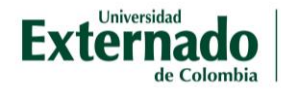

Luego de seleccionar la opción "Intente resolver el cuestionario ahora" aparecerá una ventana emergente informando el tiempo de realización del cuestionario:

| Comenzar intento |                                                                                                    | ×              |
|------------------|----------------------------------------------------------------------------------------------------|----------------|
| Tiempo del cues  | <b>tionario</b><br>El cuestionario tiene un tiempo límite de 40 minutos. El<br>tiempo empezará a contar desde el momento en el que<br>su intento y debe presentarlo antes de que el tiempo ter<br>¿seguro que desea empezar ahora? | inicie<br>mine |
|                  | Comenzar intento Cancelar                                                                                                    |                |

Seleccione comenzar el intento.

| RASI | nonda al | cuestionario | V SEIECCIONE | termine | Intento    | cuando | nava | terminado   |
|------|----------|--------------|--------------|---------|------------|--------|------|-------------|
| 100  | pondu ur | oucononuno   |              |         | IIII CIIIC | ouunuo | naya | torriniado. |
|      |          |              | 1            |         |            |        |      |             |

|                                                                                               | Inicio Contáctenos Comunidad virtual Biblioteca                                                                               | 🐥 🗩 Estudiante Comunicación Social | ) •                         |
|-----------------------------------------------------------------------------------------------|----------------------------------------------------------------------------------------------------|------------------------------------|-----------------------------|
| PRECUNTA 1<br>Intentos restantes:<br><sup>1</sup><br>Puntúa como 1,00<br>V Marcar<br>pregunta | ¿CUÁNTOS LADOS TIENE UN TRIÁNGULO?<br>Seleccione una:<br>1.3<br>2.5<br>3.20                                                   | NAV<br>CC<br>1<br>Terr<br>Tier     | EGACIÓN POR EL CUESTIONARIO |
| PRECUNTA <b>2</b><br>Intentos restantes:                                                      | Comprobar<br>Complemente el siguiente dicho popular:<br>Dime con quién andas,                                                 |                                    |                             |
| Puntúa como 1.00<br>V Marcar<br>pregunta                                                      | Seleccione una:<br>1. te sacarán los ojos<br>2. piedras lleva<br>3. y te diré quién eres.<br>4. que cien volando<br>Comprobar |                                    |                             |
|                                                                                               |                                                                                                    | Terminar intento                   |                             |

Al lado derecho podrá ver el tiempo que le queda para responder el cuestionario y el total de preguntas que contiene el cuestionario.

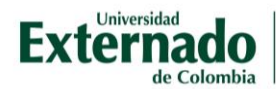

### A manera de ejemplo, el estudiante de prueba responde así el cuestionario:

| PREGUNTA <b>1</b><br>Finalizado              | ¿CUÁNTOS LADOS TIENE UN TRIÁNGULO?                                                                  |                  |
|----------------------------------------------|----------------------------------------------------------------------------------------------------|------------------|
| Puntúa como 1,00<br>♥ Marcar<br>pregunta     | Seleccione una:                                                                                     |                  |
|                                              | <ul> <li>2.5</li> <li>3.20</li> </ul>                                                               |                  |
| PREGUNTA 2                                   | Complemente el siguiente dicho popular:                                                             |                  |
| Intentos restantes:<br>1<br>Puntúa como 1,00 | Dime con quién andas,                                                                               |                  |
| ♥ Marcar<br>pr <del>e</del> gunta            | Seleccione una:     1. te sacarán los ojos                                                          |                  |
|                                              | <ul> <li>2. piedras lleva</li> <li>3. y te diré quién eres.</li> <li>4. que cien volando</li> </ul> |                  |
|                                              | Comprobar                                                                                           |                  |
|                                              |                                                                                                    |                  |
|                                              |                                                                                                    | Terminar intento |

Después de completar el cuestionario y dar clic en "Terminar intento" tiene la opción de 1) volver al intento y 2) Enviar todo y terminar.

Nota: las opciones de intento dependen de la configuración realizada por el docente en el cuestionario.

| PARCIAL SECUNDO       | CORTE                                                                                                    | NAVEGACIÓN POR EL CUESTIONARIO |
|-----------------------|----------------------------------------------------------------------------------------------------|--------------------------------|
| RESUMEN DEL INTENT    | го                                                                                                    | CONOCIMIENTOS BÁSICOS          |
| Pregunta              | Estatus                                                                                                    |                                |
| Conocimientos básicos |                                                                                                    | Terminar intento               |
| 1                     | Finalizado                                                                                                    |                                |
| 2                     | Intentos restantes: 1                                                                                                    |                                |
|                       | Volver al intento<br>Tiempo restante <b>0:32:24</b><br>Este intento debe ser presentado por viernes, 3 de abril de 2020, 15:36.<br>Enviar todo y terminar |                                |

Si selecciona la opción "Enviar todo y terminar" le pregunta nuevamente si está seguro de enviar:

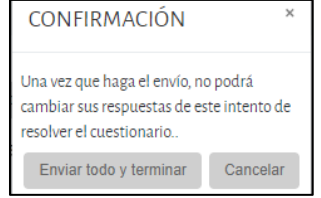

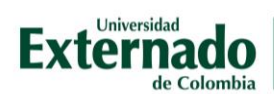

# Después de enviar, verá el resultado obtenido:

| LENGUA]                                                                            | E ESCRITO I CM0674 201K 2020-1                                                                                                    |                                                         |
|------------------------------------------------------------------------------------|----------------------------------------------------------------------------------------------------|---------------------------------------------------------|
| Página Principal / N                                                               | is cursos / lenguajeescri-cmo674-201k-20201 / Contenido #2 / Parcial SECUNDO CORTE                                                                                                    |                                                         |
| Comenzad<br>Est<br>Finalizad<br>Tiempo emple<br>Pur<br>Calificad                   | oel         viernes, 3 de abril de 2020, 14:56           Finalizado         rines, 3 de abril de 2020, 15:05           oviernes, 3 de abril de 2020, 15:05         8 minutos 52 segundos           1,00/2,00         1,00/2,00           1,00/2,00         2,50 de 5,00 (50%) | NAVEGACIÓN POR EL CUESTIONARIO<br>CONOCIMIENTOS BÁSICOS |
| PRECUNTA 1<br>Incorrecta<br>Puntúa 0,00 sobre<br>1,00<br>V Marcar<br>pregunta      | ¿CUÁNTOS LADOS TIENE UN TRIÁNGULO? Seleccione una: <ul> <li>1.3</li> <li>2.5</li> <li>3.20 ×</li> </ul>                                                                                                    |                                                         |
|                                                                                    | Respuesta incorrecta.<br>La respuesta correcta es: 3                                                                                                    |                                                         |
| PRECUNTA <b>2</b><br>Correcta<br>Puntúa 1.00 sobre<br>1.00<br>V Marcar<br>pregunta | Complemente el siguiente dicho popular:<br>Dime con quién andas,<br>Seleccione una:<br>1 te sacarán los ojos<br>2 piedras lleva<br>3 .y te diré quién eres. ✓<br>4 .que cien volando                                                                                          |                                                         |
|                                                                                    | Respuesta correcta<br>La respuesta correcta es: <b>y te diré quién eres.</b>                                                                                                    |                                                         |
| ✓ Argumentación                                                                    | de Caso de Estudio 🕴 Ir a 🕈                                                                                                    | Finalizar revisión                                      |

## El resultado obtenido será:

| PARCIALSEC              | GUNDO CORTE                                                                                                    |                                                            |                             |                      |  |
|-------------------------|----------------------------------------------------------------------------------------------------|------------------------------------------------------------|-----------------------------|----------------------|--|
| Estimados estudiantes e | Estimados estudiantes este examen será de selección múltiple, tienen 40 minutos para responder el examen y es de forma individual. |                                                            |                             |                      |  |
|                         | Este cuestionario está abierto en viernes, 3 de abril de 2020, 14:00                                                               |                                                            |                             |                      |  |
|                         | Este cue                                                                                                    | stionario se cerrará el viernes, 3 de abril de 2020, 15:40 |                             |                      |  |
|                         |                                                                                                    | Límite de tiempo: 40 minutos                               |                             |                      |  |
|                         |                                                                                                    | Método de calificación: Calificación más alta              |                             |                      |  |
| RESUMEN DE              | SUS INTENTOS PREVIOS                                                                                                    |                                                            |                             |                      |  |
| Intento                 | Parala.                                                                                                    |                                                            |                             |                      |  |
| niccitto                | ESTADO                                                                                                    | Puntos/2,00                                                | Calificación / 5,00         | Revisión             |  |
| 1                       | <b>Estado</b><br>Finalizado<br>Enviado: viernes, 3 de abril de 2020, 15:05                                                         | <b>Puntos/2,00</b><br>1,00                                 | Calificación /5,00<br>2,50  | Revisión<br>Revisión |  |
| 1                       | Estado<br>Finalizado<br>Enviado: viernes, a de abril de 2020, 15:05                                                                | <b>Puntos / 2,00</b><br>1,00                               | Calificación / 5,00<br>2,50 | Revisión<br>Revisión |  |
| 1                       | Estado<br>Finalizado<br>Enviado: viernes, 3 de abril de 2020, 15:05<br>CALIFICACIÓN MÁS ALTA: 2,50 / 5,00.                         | Puntos/2.00                                                | Calificación / 5,00         | Revisión<br>Revisión |  |

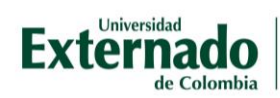

Si el docente configuró el cuestionario para varios intentos, podrá volver a responder seleccionando "Reintentar el cuestionario"

## En la plataforma quedará la trazabilidad de los intentos realizados y la nota obtenida:

#### PARCIAL SEGUNDO CORTE

Estimados estudiantes este examen será de selección múltiple, tienen 40 minutos para responder el examen y es de forma individual. Este cuestionario está abierto en viernes, 3 de abril de 2020, 14:00 Este cuestionario se cerrará el viernes, 3 de abril de 2020, 15:40 Lúmite de tiempo: 40 minutos Método de calificación: Calificación más alta RESUMEN DE SUS INTENTOS PREVIOS Intento Estado Estado (5,00 Revisión

| Intento | Estado                                                    | Puntos/2,00                | Calificación / 5,00 | Revisión |
|---------|-----------------------------------------------------------|----------------------------|---------------------|----------|
| 1       | Finalizado<br>Enviado: viernes, 3 de abril de 2020, 15:05 | 1,00                       | 2,50                | Revisión |
| 2       | Finalizado<br>Enviado: viernes, 3 de abril de 2020, 15:07 | 2,00                       | 5,00                | Revisión |
|         | CALIFICACIÓN MÁS ALTA: 5,00 / 5,00.                       |                            |                     |          |
|         |                                                           | Reintentar el cuestionario |                     |          |